## Modalità operative per la visualizzazione degli atti di aggiornameto Pregeo dal "Portale per i Comuni"

Dalla Home Page del "Portale per i Comuni" selezionare la voce Servizi per Comuni/Enti -> Atti Telematici Pregeo

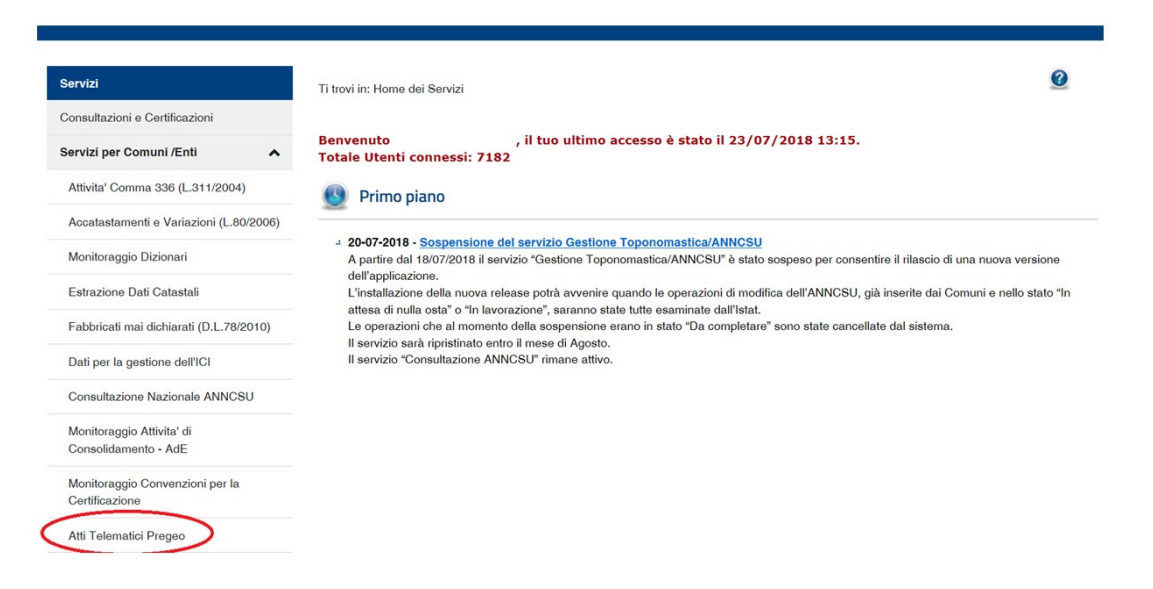

Nella successiva pagina *"Atti Telematici Pregeo"* sono visibili tutti gli atti d'aggiornamento Pregeo che contengono la dichiarazione di avvenuto deposito presso il Comune.

Selezionando un atto di aggiornamento approvato è possibile visualizzare, nelle ultime pagine del file PDF inviato dal tecnico professionista, gli attestasti di approvazione.

| Pregeo | Protocollo                 | Data Assegnazione | Tipo Documento     | Dati di dettaglio | Tecnico/richiedente | Data Aggiornamento |
|--------|----------------------------|-------------------|--------------------|-------------------|---------------------|--------------------|
| D      | 2018RA0038178              | 18/07/2018        | Tipo Frazionamento | 00073 00262       |                     | 19/07/2018         |
| D      | 2018RA0037932              | 17/07/2018        | Tipo Mappale       | 00096 00337       |                     | 17/07/2018         |
| D      | 2018RA0037931              | 17/07/2018        | Tipo Frazionamento | 00096 00337       |                     | 17/07/2018         |
| D      | 2018RA0037902              | 17/07/2018        | Tipo Frazionamento | 00060 00141       |                     | 17/07/2018         |
| D      | 2018RA0037710              | 16/07/2018        | Tipo Mappale       | 00161 00037       |                     | 17/07/2018         |
| D      | 2018RA0037191              | 12/07/2018        | Tipo Mappale       | 00102 00024       |                     | 12/07/2018         |
| D      | 2018RA0034984              | 29/06/2018        | Tipo Frazionamento | 00037 00762       |                     | 29/06/2018         |
| D      | 2018RA0034541              | 27/06/2018        | Tipo Mappale       | 00053 00487       |                     | 27/06/2018         |
| D      | 2018RA0034434              | 27/06/2018        | Tipo Frazionamento | 00040 00132       |                     | 27/06/2018         |
| D      | 2018RA0033836              | 22/06/2018        | Tipo Mappale       | 00120 00215       |                     | 22/06/2018         |
| Restr  | 1 di 94<br>izione elenco – |                   | Vai a pag.         | Vai Suc           | c. Ultima           |                    |
| O Pr   | rotocollo:                 | RA                |                    |                   |                     |                    |

Annulla Filtra